## To Download Compliance Training Certificates in myLearning

Log in to <u>myLearning</u> using your JHED ID and password, go to Quick Links and select my History

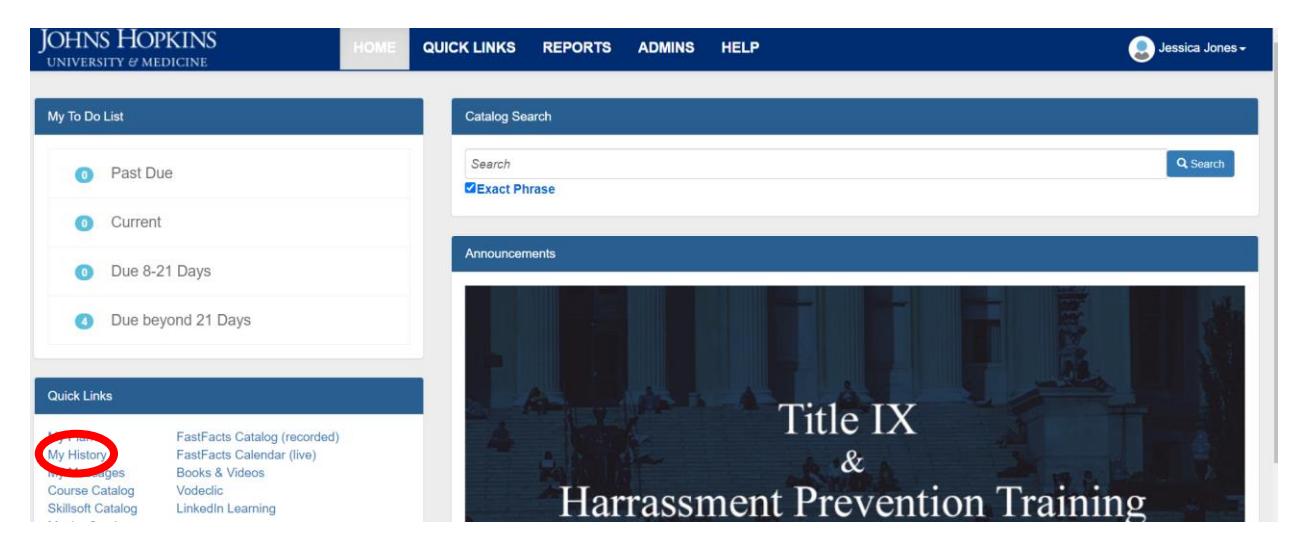

Scroll through the list of courses to find the name of the course you are looking for. Click the certificate icon on the right side to view certificate.

| My History for Jessica Jones                          |          |                  |             |      | ۵          | <b>±</b> - Q- |
|-------------------------------------------------------|----------|------------------|-------------|------|------------|---------------|
| Course Name 🗢                                         | Status 🗢 | Completed Date 🗢 | Expiry Date | CEUs | Total Time | Certificate   |
| Principal Investigator Human Subjects Recertification | Complete | 8/27/2021        | 8/26/2024   | 0    | OH OM      | <b>R</b>      |
| MCA - Microsoft Teams Level 100                       | Complete | 7/15/2021        |             | 0    | 1H 0M      | 2             |
| SOM Annual Required Training - 2021                   | Complete | 6/23/2021        |             | 0    | OH OM      | 8             |

Download the certificate by clicking the download icon in the upper right corner.

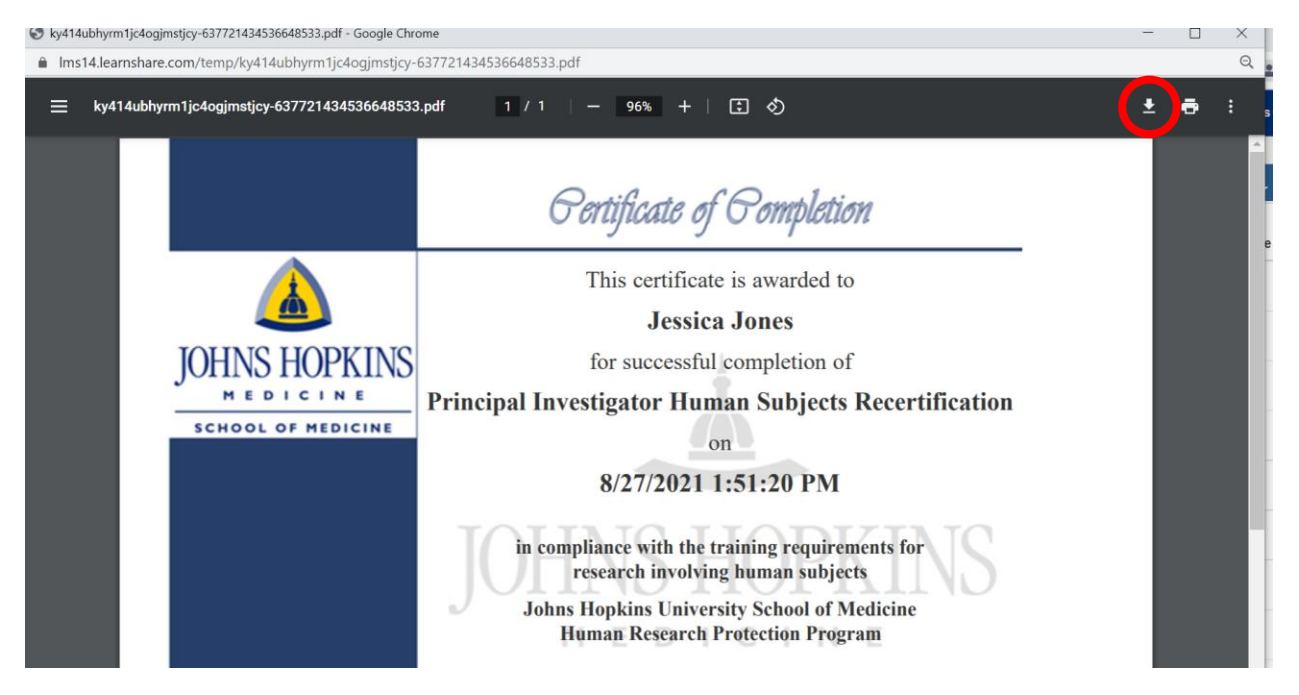

This will give you the option where you want to download, name the file and save to your desktop. If you need further assistance, contact your IT support.